# 1. COM Mapping:

- a) Fenster geht beim Start automatisch auf
- b) Doppelklick auf COM-Mapping  $\rightarrow$  COM8 muss dann gelistet werden

| VCOM Astra Device Info- 0 Device(s)   Utilities COM Mapping - 1 Cl   Device Info- Device Info-   Device Info- Device Info-                                                                                                    |                    |
|----------------------------------------------------------------------------------------------------|--------------------|
| Mon Mon   Utilities Device Info - 0 Device(s)   W COM Device Info - 0 Device(s)   O Device Info Notel   Device Info Notel   Device Info Notel   Device Info Notel   Device Info Notel   Device Info Notel                                                                                                    | - 🗆 ×              |
| Image: Process in the second second seco |                    |
| Utilities Device Info- 0 Device(s) Utilities COM Mapping - 1 C   © Device Mrd Device Mrd Device Mrd Image: Com Mapping - 1 C   © Device Mrd Device Mrd Device Mrd Image: Com Mapping - 1 C                                                                                                    | InTechcom          |
| No     Device ID     Model     Device No     No     Operation     No     COM Port     No     Com Port       © COM Mapping     © COM Mapping     Image: Communication of the second second secon                                                                                                    | COM(s)             |
|                                                                                                    | TOP/UDP Server/Cle |
|                                                                                                    |                    |
|                                                                                                    |                    |
| Message Log-Oncide Info   Message Log-Octot Info                                                                                                    |                    |
| In the second second seco                                                                                                    |                    |
|                                                                                                    |                    |
| New: 10.05.2019 07.39.26 New: 10.05.2019 07.40.22                                                                                                    |                    |
| $\rightarrow$                                                                                                    |                    |

## 2. Datenlogger

- a) MSR\_6.02.03 starten
- b) Setup → Einstellungen prüfen (siehe Bilder)
- c) Online  $\rightarrow$  Zum Daten-Monitoring
- d) Reader  $\rightarrow$  Daten auslesen

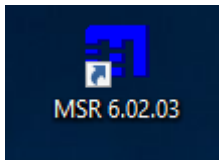

### Startfenster:

| MSR V6.02.03            |                                  |                   |                                     | _ | ×    |   |
|-------------------------|----------------------------------|-------------------|-------------------------------------|---|------|---|
| Programme Einstellunger | n <u>I</u> nfo <u>B</u> enutzerl | nandbücher        |                                     |   | <br> |   |
| ● Standard ⊂ Sch        | nockmessung                      |                   |                                     |   |      |   |
| Viewer                  | Shock assistent                  | SD<br>CARD Reader |                                     |   |      |   |
| Setup                   | eine<br>Format                   | Csv               | <mark>Э∕п</mark><br><sub>Calc</sub> |   |      |   |
|                         |                                  |                   |                                     |   |      |   |
| Reader                  |                                  |                   |                                     |   |      |   |
| Online                  |                                  |                   |                                     |   |      |   |
| Hauptprogramme          | Hilfsprogramme                   |                   |                                     |   |      | - |
|                         |                                  |                   |                                     |   |      |   |

| MSR145B Setup V6.02.03   →   →   →   >     Allgemeines   Typ   MSR145B V3.06   Port   COM7, SN301122, VELOX accs   Beginden     Info und Messwerte   Status:   Aufzeichnung startet<br>am 2019-05-13 06:58   ACC x   = -0.009 g                                                                                                    |  |  |  |  |  |
|----------------------------------------------------------------------------------------------------|--|--|--|--|--|
| Allgemeines   MSR145B V3.06   Port   COM7, SN301122, VELOX accs   Beginden     Info und Messwerte   Status:   Aufzeichnung startet<br>am 2019-05-13 06:58   ACC x = -0.009 g   Image: Comparison of the status   Lesen     SN:   301122   ACC z = -0.115 g   Image: Comparison of the status   Lesen     Kartensteckplatz:   nicht installiert   T = 25.0 °C   Image: Comparison of the status   Fixieren     Basis-Einstellungen   Limite   Diverses   Speicher formatieren   Image: Comparison of the status   Fixieren     P, T(p)   aus   Image: Comparison of the status   Image: Comparison of the status   Image: Comparison of the status   Status     RH, T(RH)   aus   Image: Comparison of the status   Schock-Assistent   Image: Comparison of the status     T   T   T   T   Comparison of the status   Schock-Assistent |  |  |  |  |  |
| Info und Messwerte<br>Status:   Aufzeichnung startet<br>am 2019-05-13 06:58   ACC $x = -0.009 g$ SN:   301122   ACC $z = -0.015 g$ Kartensteckplatz:   nicht installiert   T $= 25.0 \ ^{\circ}C$ Kartensteckplatz:   nicht installiert   T $= 25.0 \ ^{\circ}C$ Bats:   = 3.91 \v   Marker   = 0     Bats:   = 3.91 \v   Haupt-Speicherrate   Fixieren     V   Imite   Diverses   Speicher formatieren   Imite     ACC x. y. z   "50 Hz (10/512 s) v   Imite   Imite   Imite     RH, T(RH)   aus   v   Imite aktiv   Schock-Assistent     T   IHz   Imite aktiv   Schock-Assistent                                                                                                    |  |  |  |  |  |
| Basis-Einstellungen   Limite   Diverses   Speicher formatieren     Sensoren   Limite   Haupt-Speicherrate     p, T(p)   aus   Imite   1 ± s     ACC x, y, z   ~50 Hz (10/512 s)   Imite   1 ± s     RH, T(RH)   aus   Imite   Limite aktiv   Schock-Assistent     T   1 Hz   Imite   Oder-Verknüpfung aller aktiven Limite                                                                                                    |  |  |  |  |  |
| Sensoren   Limite     p. T(p)   aus     ACC x, y, z   ~50 Hz (10/512 s)     Peak 1kHz   Imite     RH, T(RH)   aus     T   1 Hz                                                                                                    |  |  |  |  |  |
| Sensoren   Limite     p. T(p)   aus     ACC x, y, z   ~50 Hz (10/512 s) •     Peak 1kHz   12=     RH, T(RH)   aus     T   1 Hz     A1/A2   aus     Vorhersage   Start am     2019:05-13   06:58     Stopp am   2019:05-13                                                                                                    |  |  |  |  |  |
| Optionen während der Daten-Aufzeichnung   Image: Statut und Stopp mittels Taster   Image: Statut und Stopp mittels Taster     Image: Statut und Stopp mittels Steuereingang   Image: Statut und Stopp mittels Steuereingang   Image: Statut und Stopp mittels Steuereingang     Image: Statut und Stopp mittels Steuereingang   Image: Statut und Stopp mittels Steuereingang   Image: Statut und Stopp mittels Steuereingang                                                                                                    |  |  |  |  |  |
| Basis-Einstellungen schreiben Daten-Aufzeichnung stoppen                                                                                                    |  |  |  |  |  |
| MSR erfolgreich gelesen                                                                                                    |  |  |  |  |  |

<u>Setup: Einstellungen COM7</u> (Beschleunigungssensor)  $\rightarrow$  soll mit 50Hz messen

## <u>Setup: Einstellungen COM5</u> (Temperatur, Druck, Feuchte) $\rightarrow$ sollen mit 1 Hz messen

| Allgemeines                                              |                               |             |                                              |  |  |  |
|----------------------------------------------------------|-------------------------------|-------------|----------------------------------------------|--|--|--|
| Typ                                                      | MSR1458 V5.124                | Port        | COM5_SN326111_VELOX_T_H_n                    |  |  |  |
| Name                                                     | VELOX_T,rH,p                  |             |                                              |  |  |  |
| Info und Messwerte                                       |                               |             |                                              |  |  |  |
| Status:                                                  | Aufzeichnung aktiv            | P           | = 934.6 mbar T3 = 22.8 °C                    |  |  |  |
| C11                                                      | 000111                        | I_p         | = 24.1 °C 14 = 22.7 °C Lesen                 |  |  |  |
| SIN:<br>Kastanataalunlata                                | 326111<br>vielet in stelliert | т ри        | = 22.4 %                                     |  |  |  |
| freie Kanazität:                                         | nicht installiert<br>N%       | T           | - 24.0 C                                     |  |  |  |
| Zeitdiff (MSB-PC)                                        | · 0s                          | Marker      | = 0                                          |  |  |  |
| BAT                                                      | = 4.05 V                      | T2          | = 24.9 °C                                    |  |  |  |
| Basis-Einstellunge                                       | n Limite Diverses Sp          | eicher forn | matieren                                     |  |  |  |
| Sensoren                                                 | Lim                           | ite         | Haupt-Speicherrate                           |  |  |  |
| p, T(p) 1 Hz 💌 🗖                                         |                               |             | t1=  U Th  U Tmin  1 Ts                      |  |  |  |
| ACC x, y, z aus                                          |                               |             | t2= 0 1 h 0 1 min 1 1 s                      |  |  |  |
|                                                          | Реак Ікнг                     |             | Steuerung der Daten-Aufzeichnung             |  |  |  |
| HH, I(HH) 1 Hz                                           |                               |             | Limite aktiv                                 |  |  |  |
| T 1 Hz 🔽                                                 |                               |             | 🗌 Oder-Verknüpfung aller aktiven Limite      |  |  |  |
| A1A4 aus                                                 |                               |             | sofortiger Start                             |  |  |  |
| Vorhersage                                               |                               |             | C Start am 2019-05-10 V 07:43                |  |  |  |
| voineisage                                               |                               |             | Stopp am 2019.05.10 V 07.43                  |  |  |  |
| Optionen während der Daten-Aufzeichnung                  |                               |             |                                              |  |  |  |
| 💌 mit t1 blinkende blaue LED                             |                               |             | O Start und Stopp mittels Taster 🔲 nur Start |  |  |  |
| Ringspeicher                                             |                               |             | C Start und Stopp mittels Steuereingang      |  |  |  |
| Marker                                                   |                               |             |                                              |  |  |  |
| Basis-Einstellungen schreiben Daten-Aufzeichnung stoppen |                               |             |                                              |  |  |  |

Daten-Monitoring: Online doppelklicken, COM-Port wählen, Daten wählen:

| SR145B Onl    | line V6.02.03                 |          |         |                                                       |                                                                                                    |
|---------------|-------------------------------|----------|---------|-------------------------------------------------------|----------------------------------------------------------------------------------------------------|
| Datei Ansicht | Graph Monitor                 |          |         |                                                       |                                                                                                    |
| Auswahl       | Modul                         | Sensor   | Einheit |                                                       |                                                                                                    |
| <b>D1</b>     | VELOX T./H.p. MSR326111       | P        | mbar    |                                                       |                                                                                                    |
|               | VELOX T,rH,p, MSR326111       | Тр       | *C      |                                                       |                                                                                                    |
| 103           | VELOX_T,rH,p, MSR326111       | BH       | %       |                                                       |                                                                                                    |
| 4             | VELOX_T,rH,p, MSR326111       | T_BH     | °C      |                                                       |                                                                                                    |
|               | VELOX_T,rH,p, MSR326111       | т        | °C      |                                                       |                                                                                                    |
| 6             | VELOX_T,rH,p, MSR326111       | Marker   |         |                                                       |                                                                                                    |
| 07            | VELOX_T,rH,p, MSR326111       | BAT      | V       |                                                       |                                                                                                    |
| 8             | VEL0X_T,rH,p, MSR326111       | T2       | °C      |                                                       |                                                                                                    |
| 9             | VELOX_T,rH,p, MSR326111       | T3       | °C      |                                                       |                                                                                                    |
| 10            | VELOX_T,rH,p, MSR326111       | T4       | °C      |                                                       |                                                                                                    |
|               |                               |          |         |                                                       | - 0                                                                                                    |
|               |                               |          |         |                                                       | MORESTIM     2       MILE     1 // 2     1 // 2       V     1 // 2     1 // 2     1 // 2       V     1 // 2     1 // 2     1 // 2     1 // 2       V     1 // 2     1 // 2     1 // 2     1 // 2     1 // 2       V     1 // 2     1 // 2     1 // 2     1 // 2     1 // 2     1 // 2     1 // 2     1 // 2     1 // 2     1 // 2     1 // 2     1 // 2     1 // 2     1 // 2     1 // 2     1 // 2     1 // 2     1 // 2     1 // 2     1 // 2     1 // 2     1 // 2     1 // 2     1 // 2     1 // 2     1 // 2     1 // 2     1 // 2     1 // 2     1 // 2     1 // 2     1 // 2     1 // 2     1 // 2     1 // 2     1 // 2     1 // 2     1 // 2     1 // 2     1 // 2     1 // 2     1 // 2     1 // 2     1 // 2     1 // 2     1 // 2     1 // 2     1 // 2     1 // 2     1 // 2     1 // 2     1 // 2     1 // 2     1 // 2     1 // 2     1 // 2     1 // 2     1 // 2     1 // 2     1 // 2     1 // 2 |
| Port 24       | COM5 SN325111 VELOX T #1 o    | •        |         |                                                       | P — Dearc<br>P — Dearc<br>P — Dearc<br>P — Hearts                                                                                                    |
| Port 🔀        | CUMB, SN325111, VELUX, T, H,p |          |         | 155<br>100<br>100 1140 110 11 1 1 1 1 1 1 1 1 1 1 1 1 |                                                                                                    |
| Suchen        | Alle gin                      | Weiter > | Ende    | 2011                                                  | terin                                                                                                    |

<u>Datenlogger-Daten sichern:</u> Reader doppelklicken, COM-Port wählen, Datensatz wählen (laufende Messung nicht stoppen)

| KrSH1498 Reader V4.682.01 (COM7, SNID1122 V1LOK accs) = C 2                                                                                                    | Red. (739) zer. (Tru.<br>- Verknopfung<br>Rev. (739) zer. (Tru.<br>- Verknopfung<br>Rev. (739) zer. (Tru.<br>- Verknopfung<br>Rev. (739) zer. (Tru.<br>- Verknopfung<br>Rev. (739) zer. (Tru.<br>- Verknopfung | - 8 ×                               |                                         |       |
|----------------------------------------------------------------------------------------------------|----------------------------------------------------------------------------------------------------|-------------------------------------|-----------------------------------------|-------|
| Abbrechen                                                                                                    | Verser Shock sensitient CHO Reader                                                                                                    | ∛π<br>∞                             |                                         |       |
| MSR145B Reader V6.02.03 [COM7, SN301122, VELOX                                                                                                    | Happrogramme Hiltprogramme                                                                                                    | MSR145B Reader                      | • V6.02.03 [COM7, SN301122, VELOX accs] | - 🗆 X |
| Gewünschle Records auswählen :        Record     Statzeit     Seiten     Status       ☑ 1     2019:05:09 13:56:04     83     0K       □ 2     2019:05:09 13:55:30     5     0K       □ 3     2019:05:08 15:31:49     8104     0K | <u>SR V</u><br>amm<br>Stand                                                                                                    | Daten werden einge<br>BR= 230400 /1 | lesen<br>B392                           |       |
| OK Abbrechen I mehrere                                                                                                    | MSR mit gleicher Startzeit auslesen                                                                                                    | Abbrechen                           |                                         |       |

# 3. <u>KT19 – Infrarotthermometer:</u>

KT19 LabView-Exe starten. Messung startet und speichert automatisch.

**ACHTUNG:** Manchmal muss das Programm mehrfach gestoppt und neugestartet werden, um ordentliche Daten zu erhalten (siehe Bilder).

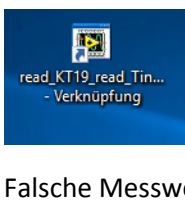

| read_KT19_read_Tinternal_V190314.vi                                                                                                    |                                                                                                    |                                                                              |                                                                               | -      |        | ×     |
|----------------------------------------------------------------------------------------------------|----------------------------------------------------------------------------------------------------|------------------------------------------------------------------------------|-------------------------------------------------------------------------------|--------|--------|-------|
| Datei Bearbeiten Ausführen Werkzeuge                                                                                                    | Fenster Hilfe                                                                                                    |                                                                              |                                                                               |        |        | ViSA  |
|                                                                                                    |                                                                                                    |                                                                              |                                                                               |        |        | Terri |
| IR Thermometer<br>KT19.85 SN 03976<br>Calibration coeff 0.8167                                                                                                    | <b>STOPP</b><br>Date/Time<br>10.05.2019 07:53:53.18                                                                                                    | Temperature       97.90     K       -175.25     °C                           | data path NIR Ch2<br>RCAUsers/VELOX/Documents/DATEN_KT19/KT19_20190510_07.dat | Plot 0 |        |       |
| Serial Com Configuration<br>serial com<br>SCOMB<br>baud rate (9600)<br>9 3800<br>data bits (8)<br>9 8<br>parity (0:none)<br>None $\bigtriangledown$<br>stop bits (10:1 bit)<br>1.0 $\bigtriangledown$<br>flow control (0:none)<br>XORV $\bigtriangledown$ | Measurement Configuration<br>ruput directory<br>IC\UserViewURX\Documents\<br>DATEN_KT19<br>3<br>Sampling Frequency<br>20 Hz<br>Call to Constant (s)<br>0.3<br>Emissivity<br>0 1.0 | -175.25<br>-175.251-<br>-175.252-<br>-175.253-<br>-175.253-<br>-175.254-<br> |                                                                               |        | 290999 |       |
|                                                                                                    |                                                                                                    |                                                                              | Zeit                                                                          |        |        |       |
|                                                                                                    | still inactive<br>Umgebungstemperatur<br>instrument                                                                                                    | Kein Fehler                                                                  | · · · · · · · · · · · · · · · · · · ·                                         |        |        |       |

### Richtige Messwerte:

| 😰 read_KT19_read_Tinternal_V190314.vi                                                                                                    |                                                                                                    |                                                                                                    |                                                                                | - 🗆    | ×    |
|----------------------------------------------------------------------------------------------------|----------------------------------------------------------------------------------------------------|----------------------------------------------------------------------------------------------------|--------------------------------------------------------------------------------|--------|------|
| Datei Bearbeiten Ausführen Werkzeuge                                                                                                    | Fenster Hilfe                                                                                                    |                                                                                                    |                                                                                |        | VISA |
| 🔹 😨 🥥                                                                                                    |                                                                                                    |                                                                                                    |                                                                                |        | Term |
| IR Thermometer<br>KT19.85 SN 03976<br>Calibration coeff 0.8167                                                                                                    | <b>STOPP</b><br>Date/Time<br>10.05.2019 07:54:35.83                                                                                                    | Temperature       295.01     K       21.86     °C                                                       | data path NIR Ch2<br>9 C1Users/VELOX/Documents/DATEN_KT19/KT19_20190510_07.dat | Plot 0 | ^    |
| Serial Com Configuration<br>serial com<br>baud rate (9600)<br>9 9500<br>data bits (8)<br>9 8<br>parity (0:none)<br>None<br>stop bits (10: 1 bit)<br>1.0<br>To<br>flow control (0:none)<br>XORV<br>1 | Measurement Configuration<br>rutput directory<br>C\Users\VELOX\Documents\<br>DATEN_KT19<br>3<br>Sampling Frequency<br>20 Hz ⊂<br>Time Constant (s)<br>0.3 ⊂<br>Emissivity<br>€ 1.0 | 24-<br>22-<br>20-<br>18-<br>16-<br>90 14-<br>12-<br>10-<br>8-<br>6-<br>4-<br>2-<br>0-<br>5-<br>5-<br>5- |                                                                                |        |      |
|                                                                                                    |                                                                                                    |                                                                                                    | Zeit                                                                           |        |      |
|                                                                                                    | still inactive<br>Umgebungstemperatur<br>instrument ⊽                                                                                                    | Kein Fehler                                                                                             | <b>`</b>                                                                       |        | ~    |

#### 4. GPS und Zeitserver:

Schauen ob und wie viele Satelliten zu sehen sind:

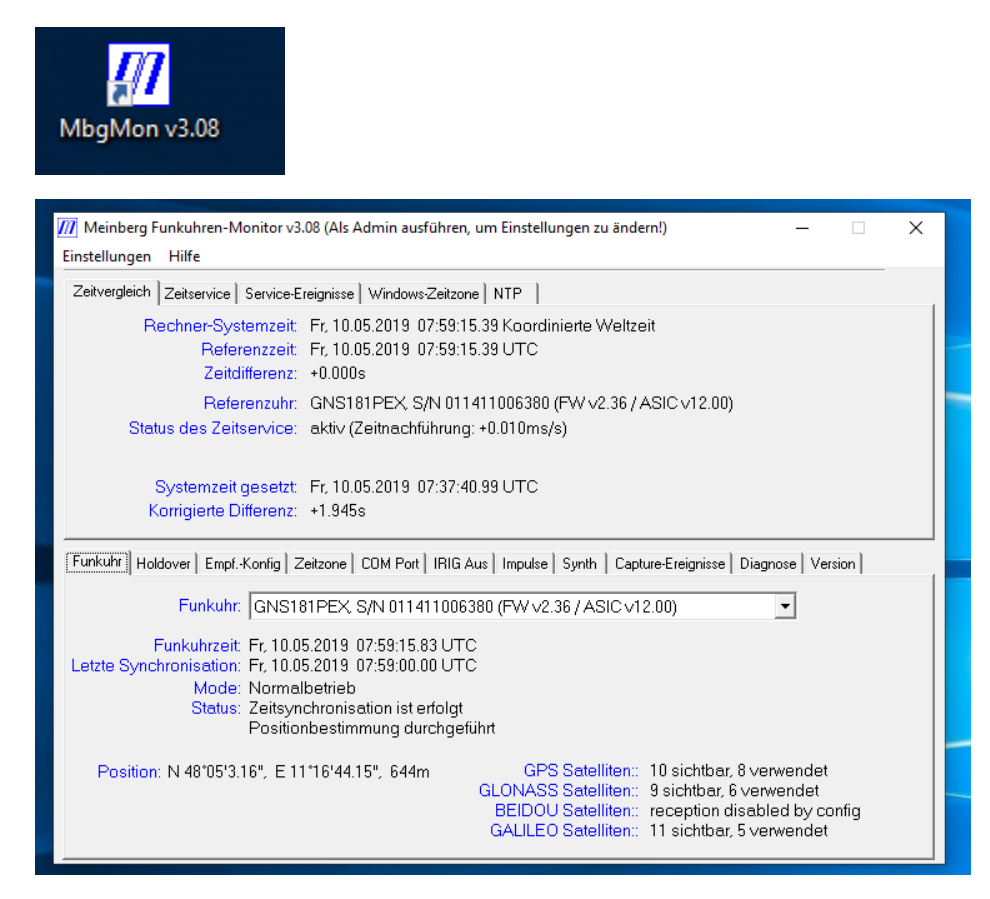

#### Schauen, ob der Zeitserver läuft:

| NTP Time Server<br>Monitor                                                                 |                           |
|--------------------------------------------------------------------------------------------|---------------------------|
| MTP Time Server Monitor by Meinberg 1.04                                                   | – – ×                     |
| File Edit Help                                                                             |                           |
| NTP Service NTP Status NTP Configuration File Statistic Advanced Statistic Conf            | iguration Notification    |
| Service information:                                                                       | Service configuration:    |
| NTP version: ntpd 4.2.8p12@1.3728-o Aug 15 17:32:51 (UTC+02:00) 2018 (2)                   | Control service:          |
| Service name: NTP                                                                          | Start Type: Automatically |
| Display pame: Network Time Protocol Daemon                                                 | Start NTP service         |
| Display name, incover a numeric de de de de de de de de de de de de de                     |                           |
| Description:                                                                               | Hestart NTP service       |
|                                                                                            | Stop NTP service          |
| Path to EXE: C:\Program Files (x86)\NTP\bin\ntpd.exe -g -M -c ''C:\Program Files (x86)\NTP | Settings                  |
| Log on as:                                                                                 | Service information:      |
| Service Status: Started                                                                    | Application Log           |
| Service Start Type: Automatically                                                          | MEINBERG                  |
| ntpsvcio.dll version: 120                                                                  |                           |